**User's Manual** 

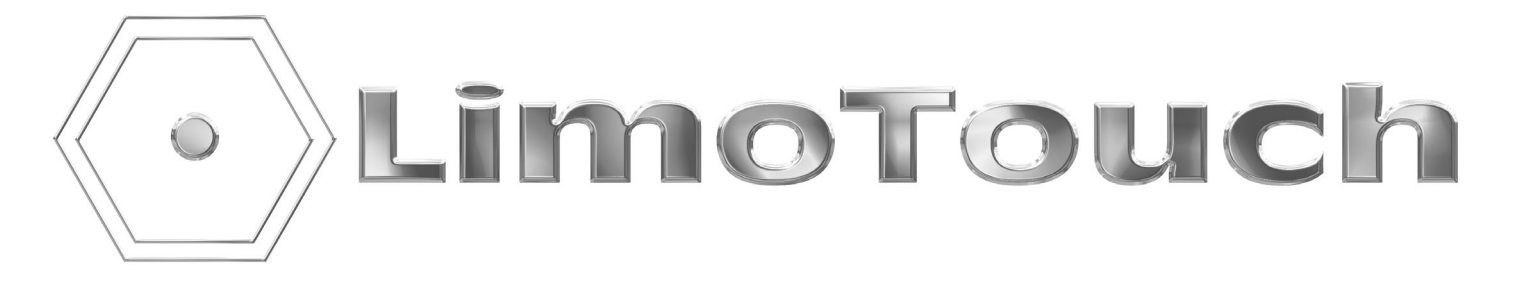

**Tiffany Coachworks Series** 

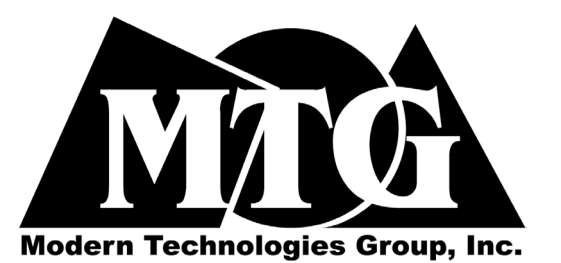

For Sales Contact Jeff Summerfeld 609-714-8900 Extension #217

# **Table of Contents**

| page 2 | Driver Control Features    |
|--------|----------------------------|
| page 3 | Passenger Control Features |
| page 4 | Main Controller            |
| page 5 | Clock Setting              |

# **Driver Control Features**

## System Power

A. Turn ignition on.

- B. After driver panel has been activated, locate the power button and activate the system.
- C. Wait 15 seconds for system to recognize controls and settings.
- D. At this time, all functions will be available to operate from driver and passenger control panels.

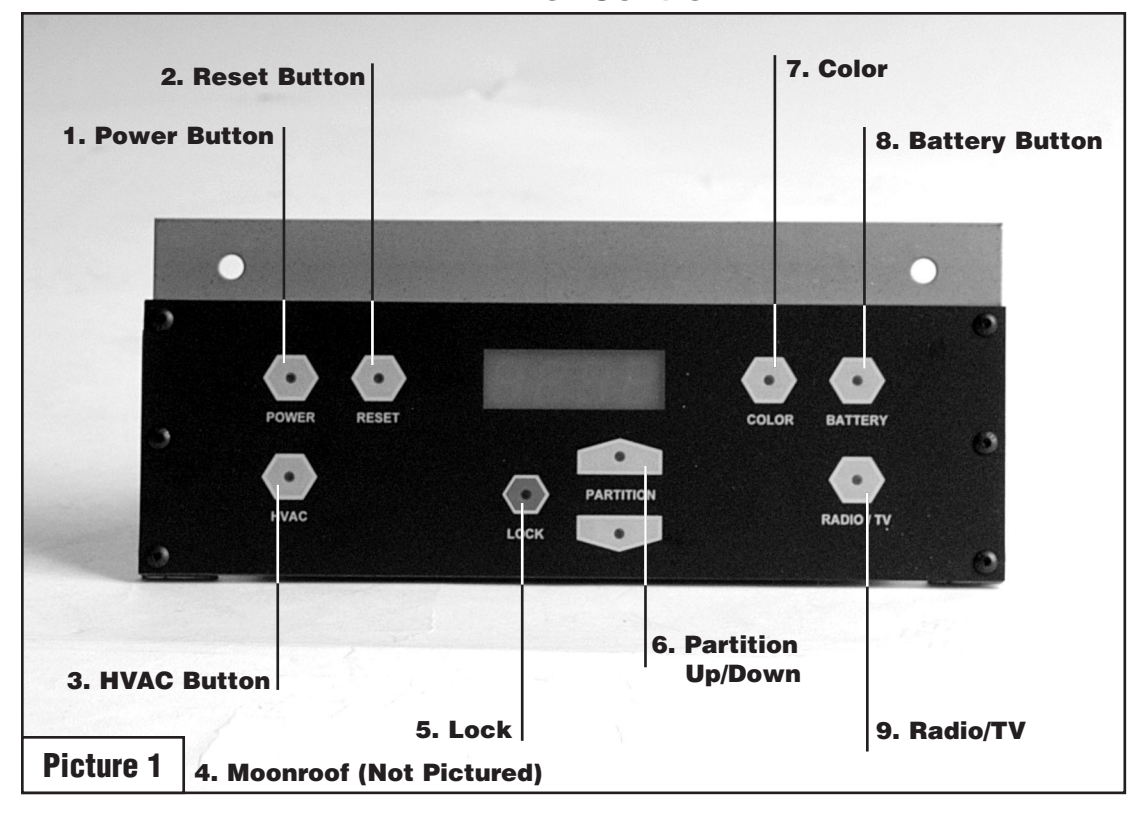

## **Driver Control**

| 1. POWER BUTTON<br>2. RESET | <ul> <li>Activates main power to the Limo Touch System after ignition to vehicle is on</li> <li>Sets rear lighting system as well as TV/video and radio to the on position. This will prevent passengers from having to turn on all features manually upon entry. It also shute down A/C system</li> </ul> |  |  |  |
|-----------------------------|----------------------------------------------------------------------------------------------------|--|--|--|
| 3. HVAC BUTTON              | <ul> <li>Will reset heater and air conditioning system to heat/cool the passenger</li> <li>accompatibility of the passenger</li> </ul>                                                                                                    |  |  |  |
| 4. MOONROOF                 | <ul> <li>If equipped with a moonroof option, (not pictured, typically located next to lock #5 Feature) the up arrow will open the moonroof and will close with the down arrow. This feature may be locked for driver control only</li> </ul>                                                               |  |  |  |
| 5. LOCK                     | <ul> <li>This button will disable the passenger from using the moonroof (if equipped)<br/>and the partition. When activated, the LED light will illuminate</li> </ul>                                                                                                    |  |  |  |
| 6. PARTITION                | <ul> <li>The partition is controlled by the up arrow to close and the down arrow to open.</li> <li>This feature is only available when the LED light in the up/down arrows are illuminated. This feature may be locked for driver control only</li> </ul>                                                  |  |  |  |
| 7. COLOR                    | - When activated, the color wheel for the side light fiber optics stops with the current color displayed                                                                                                    |  |  |  |
| 8. BATTERY                  | <ul> <li>If the ignition is on, this button enables the factory limo battery and the<br/>aftermarket limo battery to combine power to potentially jumpstart the engine or<br/>jumpstart Limo Touch</li> </ul>                                                                                              |  |  |  |
| 9. RADIO/TV                 | - The rear radio and TV are disabled when this feature is activated by the driver                                                                                                    |  |  |  |
| pg. 2                       |                                                                                                    |  |  |  |

# Passenger Control Features 5. Partition Up/Down 6. Interior

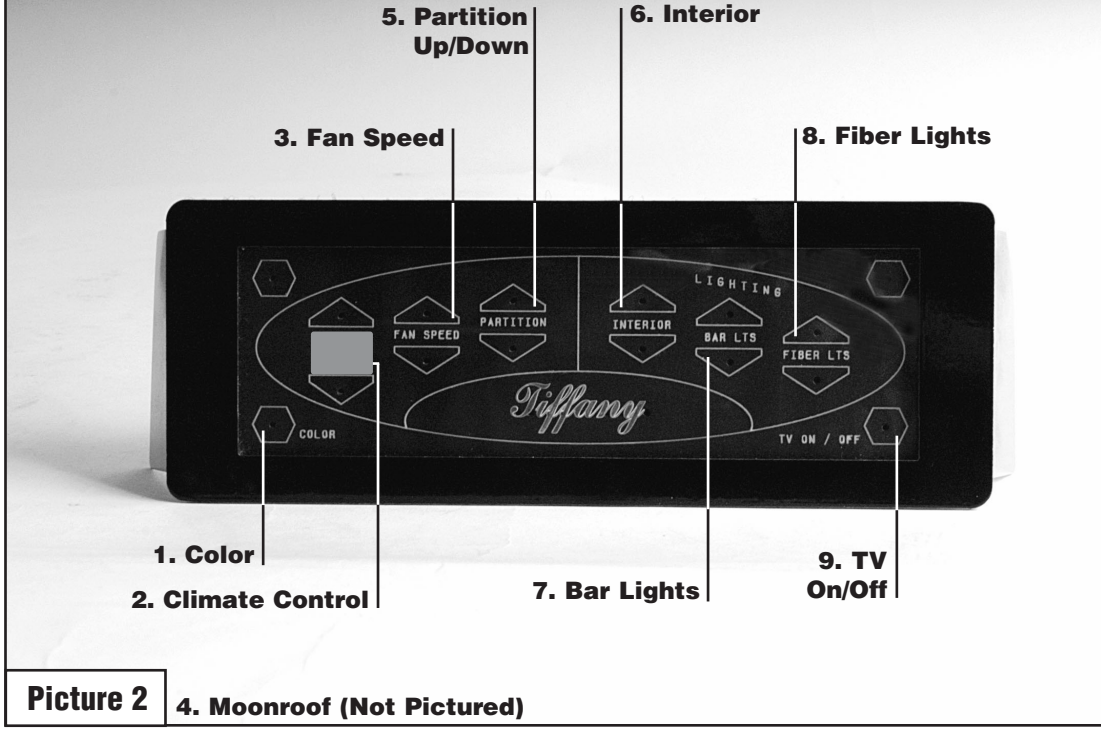

| 1. COLOR           | - The control panel offers 4 colors for better visibility. You may select from red, white, blue, and green to allow for better visibility and mood if desired. Press                                                                 |
|--------------------|----------------------------------------------------------------------------------------------------|
| 2. CLIMATE CONTROL | <ul> <li>this button to scroll through the color choices</li> <li>The number in the LED display shows desired temperature in the passenger cabin. The up arrow increases temperature while the down arrow</li> </ul>                 |
| 3. FAN SPEED       | <ul> <li>decreases temperature</li> <li>The ventilation/fan speed may also be increased or decreased by selecting the appropriate arrow. This feature ranges from F0 (off) to F5 (max speed)</li> </ul>                              |
| 4. MOONROOF        | <ul> <li>If equipped with a moonroof option, (not pictured) this feature is located<br/>adjacent to partition and operates in the same manner</li> </ul>                                                                             |
| 5. PARTITION       | - Use the up arrow to close and the down arrow to open the partition. This feature is only available when the LED lights in the up/down arrows are illuminated. This feature may be locked on the driver control for driver use only |
| 6. INTERIOR        | - Interior lighting may be dimmed, brightened, or shut off by selecting the up arrow to brighten and the down arrow to dim and/or turn off                                                                                           |
| 7. BAR LTS         | - Bar lights may also be dimmed, brightened, or shut off by selecting the up arrow to brighten and the down arrow to dim and/or turn off                                                                                             |
| 8. FIBER LTS       | - Side light fiber optic lights may be dimmed, brightened, or turned off by selecting the up arrow to brighten and the down arrow to dim and/or turn off                                                                             |
| 9. TV ON/OFF       | - This button disables/enables the video screens when pressed                                                                                                    |

# pg. 3

## **Main Controller**

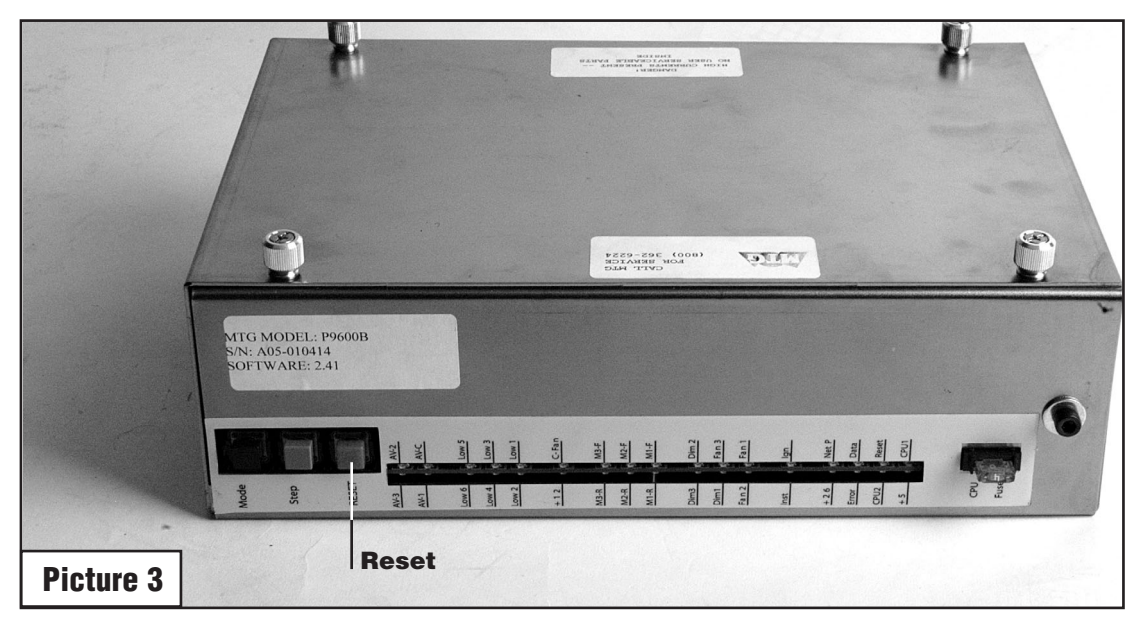

#### Limo Touch System Reset Procedure

In the event the Limo Touch System should not function properly, please access the controller located in the driver's compartment on the partition. The controller has 3 buttons across the top on the right hand side. The red button is labeled RESET and should be pressed once to reboot the processor (See **Picture 3**). Most malfunctions will correct themselves unless further servicing required. Note: Mode and Step features are for service center use only.

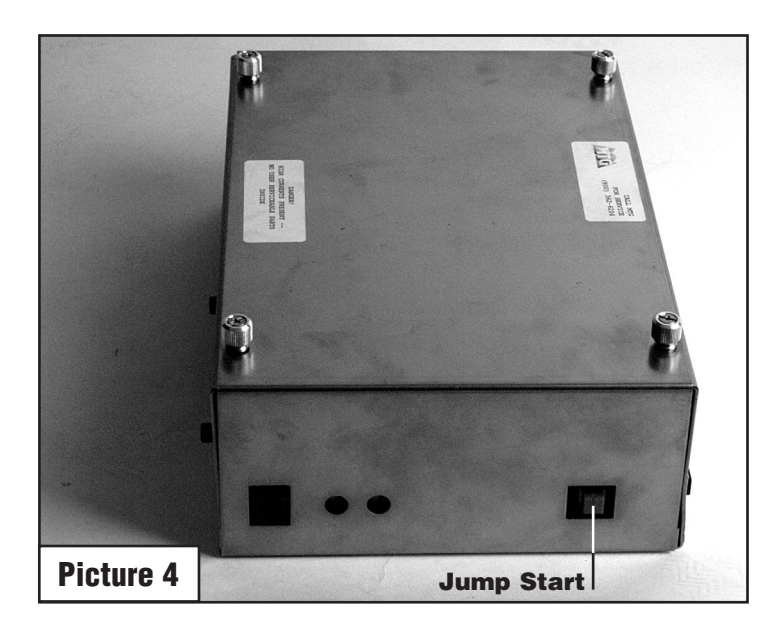

#### **Battery Jumpstart**

If the charging system should fail, there is a manual way to jumpstart the two vehicle batteries without using jumper cables from car to car. On the controller located on the partition in the driver's compartment, there is a manual jumpstart button (See Picture 4). This button is located on the right side of the controller in a vertical position. This is a single red button, not to be confused with the RESET button. The JUMPSTART button stands alone from any other button. By pressing this button, both batteries will combine to potentially generate enough power to jumpstart the vehicle or the Limo Touch System.

## pg. 4

## **Clock Setting**

| Reset Button     |      |                                        |
|------------------|------|----------------------------------------|
| -                |      |                                        |
| •                |      |                                        |
| Power Re<br>HVAC | ISET | COLOR BATTERY<br>BATTERY<br>RADIO / TY |
| Picture 5        |      |                                        |

## Setting the Clock on the Driver's Control Panel

- 1. First, turn the vehicle ignition on.
- 2. With the Limo Touch System on, hold the RESET button until a second series of beeps are heard.
- 3. Using the PARTITION up and down arrows, select the minutes and hour on the clock display.
- 4. After the desired time has been set, press the RESET button to exit time set mode.

#### Warranty/Tech Support

For Additional inquires on the operation of this system, or technical support, contact MTG at:

# (609) 714-8900 Extension #219

Please locate the software number on the top of the box along with the model and serial number when calling for any tech support.

Software TIF \_\_\_\_\_ Serial# \_\_\_\_\_ Model# \_\_\_\_\_

## pg. 5